御井図書館の資料(図書)を探してみよう! OPAC での検索のポイントを覚えて、使いこなそう。

御井図書館・医学図書館に所蔵されている資料(図書・雑誌・視聴覚資料)は、OPACで探すことができます。 館内に設置されているパソコンのほか、御井図書館のホームページからも検索可能です。

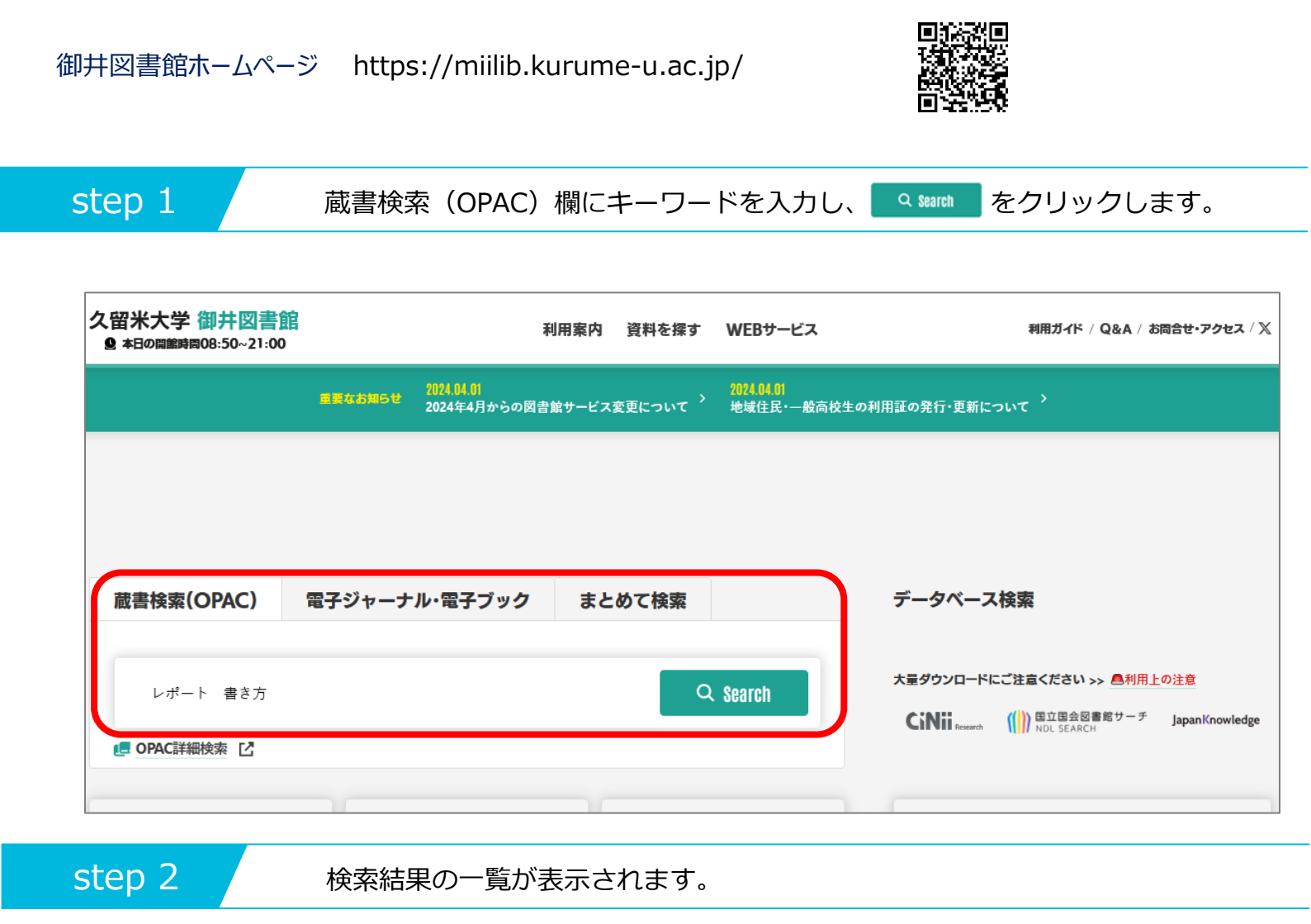

|                  | <b>大学 附属</b><br>ERSITY LIBRARY<br>医学図書館 | 図書館       |                           |          |                   | 層歴を消去して終了                                 |
|------------------|-----------------------------------------|-----------|---------------------------|----------|-------------------|-------------------------------------------|
| レポート 書き方         |                                         | Q         | カテゴリ検索                    | 詳細検索     | プッ                | ックマーク ログイン English ヘルプ A ゲストさん<br>マイライブラリ |
| 本学所蔵(74) 他大学     | <b>学所蔵</b> (244)                        |           |                           |          |                   | >                                         |
| トップ画面 > 一覧画面     |                                         |           |                           |          |                   |                                           |
| 絞り込み             |                                         | 通常検索 全74件 | 1~10                      |          |                   | 並び順 出版年(新しいものから) \$                       |
| 資料種別             | 全解除                                     |           |                           |          |                   | 選択数: 0件 全選択 全解除 📕 一括登録 🎦 文献管理             |
| 図書               | 71 🖂                                    |           |                           |          |                   |                                           |
| <b>雑誌</b>        | 0                                       | 看護        | 学生のための                    | レボート・論文の | 課題に応える<br>年間に第2年本 | 大学生のためのレポートの書き方:                          |
| 雑誌巻号             | 0                                       | 5書        | 万:止しく学                    | はう「書く基本」 | レポート              | 課題に応える卒論に活かせる                             |
| AV良科<br>電子出版物    | 0                                       | **        | 草の組み立て                    | 」, 第/版   | の書き方              | 者有名: 佐渡島彩織 [ほか] 者<br>出版・ 十ツメ社 2022/8      |
| 電子ゴルバイジ<br>電子ブック | 3 🖂                                     | 図書 出版     | 5 : 局谷修者<br>: 余芳堂 2022/12 | 2        |                   | ISBN : 9784816372315                      |
| 電子ジャー十川.         | 0                                       | ISBN      | 97847653193               | 300      | 図書                | 所蔵: 御井図書館/1階特集展示図書コーナー 816.5/             |

step 3

| 心理学         | 2 🖂        |                                                                           |
|-------------|------------|---------------------------------------------------------------------------|
| 経済学         | 2 🗹        | (図)、 「コピペと言われないレポートの」 看護師に役立つレポート・論文                                      |
| 出版年         | <u>全解除</u> | <b>書き方</b> 教室:3つのステップ:<br>の書き方,改訂3版                                       |
| > 2016-2020 | 9 🖂        |                                                                           |
| > 2011-2015 | 12 🖂       | ● 著者名: 山口裕之者<br>山椒: 玉方星 2012/12<br>ISBN · 9788775315487                   |
| > 2006-2010 | 7 🖂        | 山政: 新曜社 2013//<br>ISBN - 0784788513457 所蔵: 医学図書館/1 F閲覧室 492.907/Ka54t     |
| > 2001-2005 | 11 🖂       | 図書<br>所蔵: 医学図書館/2 F閲覧室 816.5/Y24ko,<br>A/3, 旭町/緩和ケアセンター 492.907/          |
| > 1996-2000 | 11 🖂       | 御井図書館/2階閲覧室 816.5/Y24ko, Ka54ta/3                                         |
| 1995 以前     | 14 🖂       | 御井キャンパス/文字部研究室 816.5/Y 4005: HC未/用<br>24ko                                |
| 出版者         | <u>全解除</u> | <b>状況:</b> 配架済                                                            |
| 慶應義塾大学出版会   | 6 🖂        |                                                                           |
| 金芳堂         | 6 🖂        |                                                                           |
| ナカニシヤ出版     | 4 🖂        |                                                                           |
| 中央法規出版      | 4 🖂        |                                                                           |
| 照林社         | 3 🖂        | 大学生のための研究ハンドノッ 経済な 経済論文の作法:勉強の仕方・                                         |
| ナツメ社        | 2 🖂        | ク:よくわかるレホート・論文 レホートの書き方,第3版                                               |
| 日本評論社       | 2 🗹        | の書き方,第2刷 著者名:「以前谷、木村福成著                                                   |
| 明治書院        | 2 🖂        | 著者名: ノートルダム清心女子大学人間生活学 山阪: 日本評論社 2011/2<br>15RN: 07845355556683           |
| 研究社         | 2 🖂        | 1350年、1976年355500000<br>出版:大学教育出版 2012/5 回動 所蔵: 御井岡書館/2階間覧室 330.7/Ko27ke, |
| 講談社         | 2 🗹        | ISBN: 9784864290531 図音 御井キャンパス/経済学部研究室 330.7/                             |
| 言語          | <u>全解除</u> | 所蔵:     御井図書館/2 階閲覧室 816.5/N97da     Ko27ke       状況:     配架済     状況:     |

step 4

詳細情報画面に表示された貸出区分・状況を確認します。

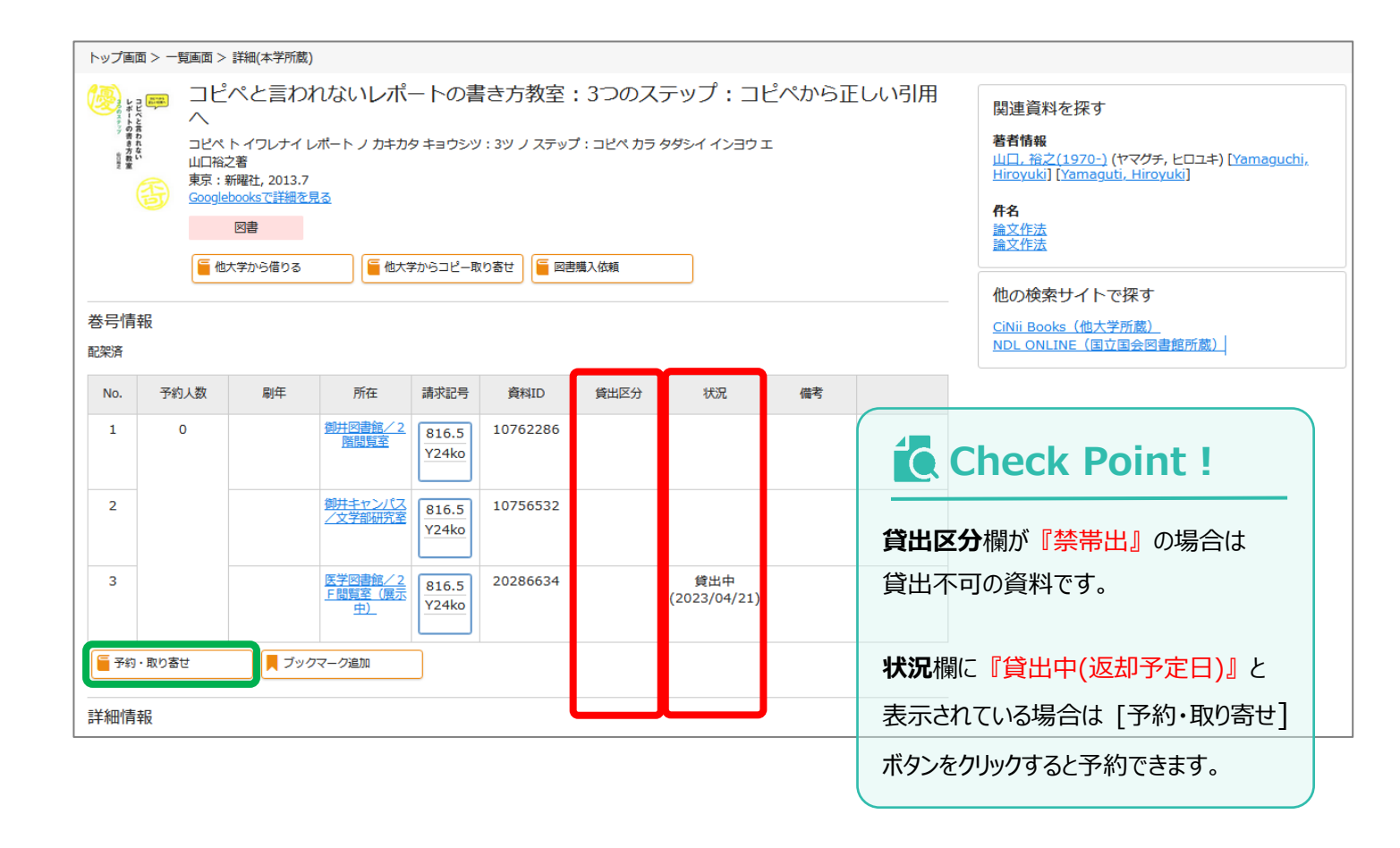

step 5

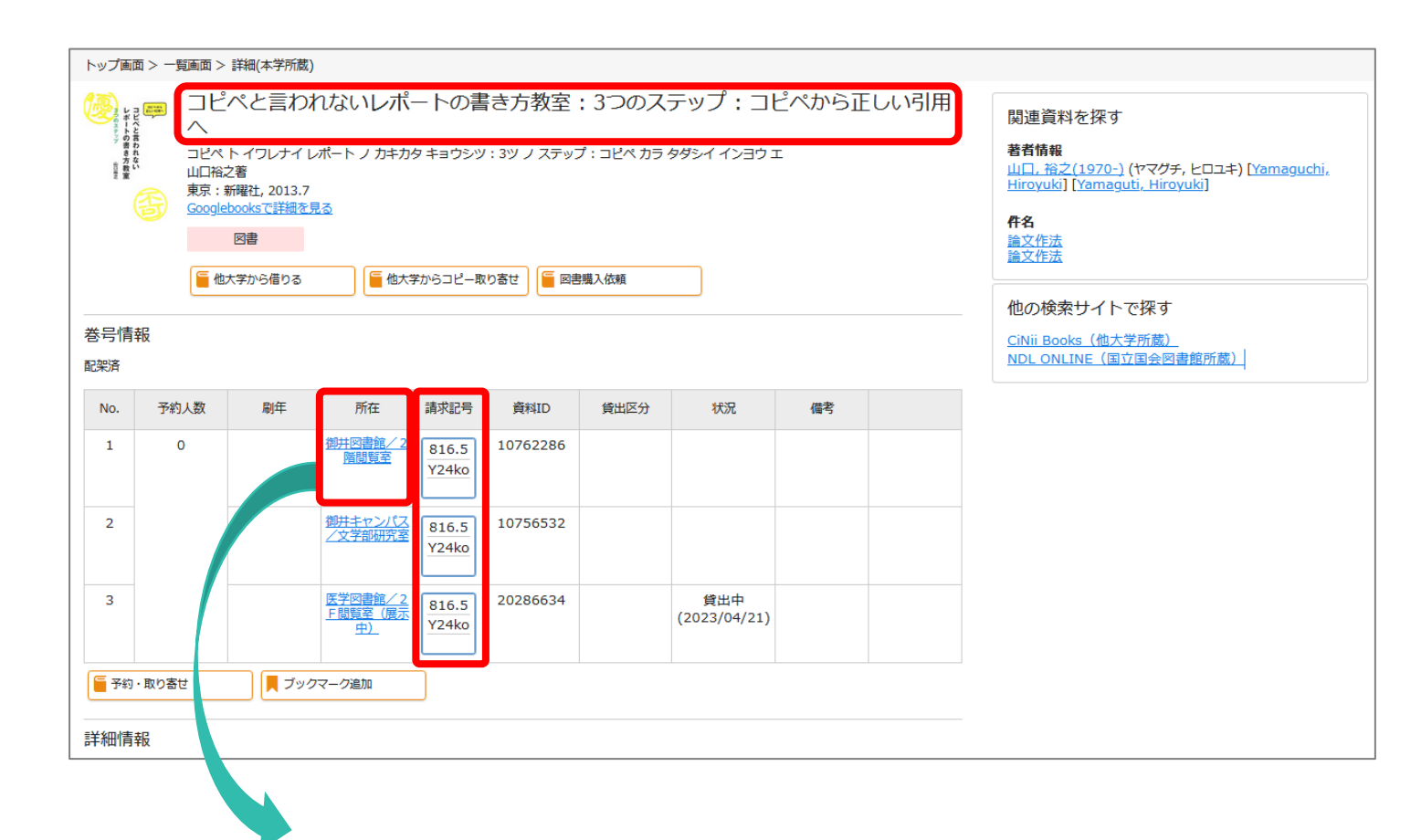

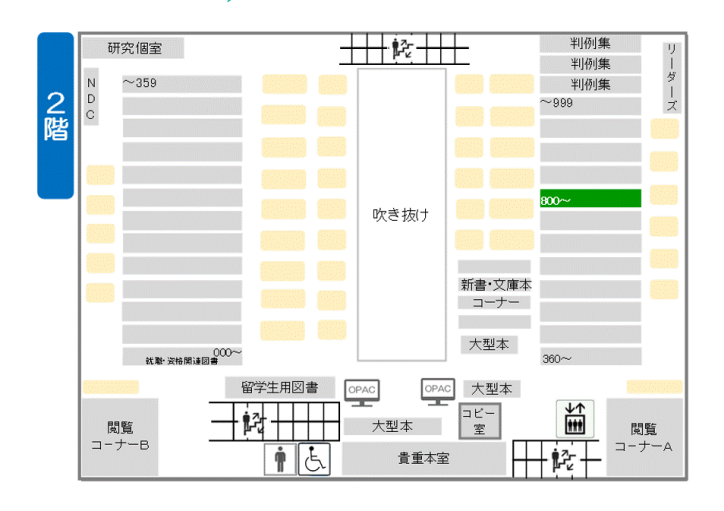

## ここの主要には、本の背表紙に貼られているラベルの番号を示しています。 う類番号と著者記号をメモして、本棚に資料を探しに行きます。 同じ分類番号の場合は、著者記号潤に並んでいます。 ※ 図書館の資料は日本十進分類法(NDC)により分類された分類番号順に並んでいます。

step5 で検索した図書『コピペと言われないレポートの書き方教室 3 つのステップ』を探す場合は、 御井図書館の 2 階へ行くと、以下のような分類番号が表示された本棚があります。

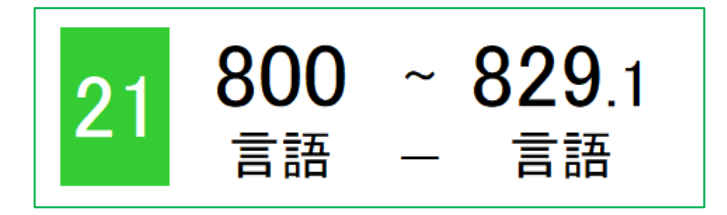

図書館の資料は棚に向かって左から右へ請求記号の順に並んでいます。

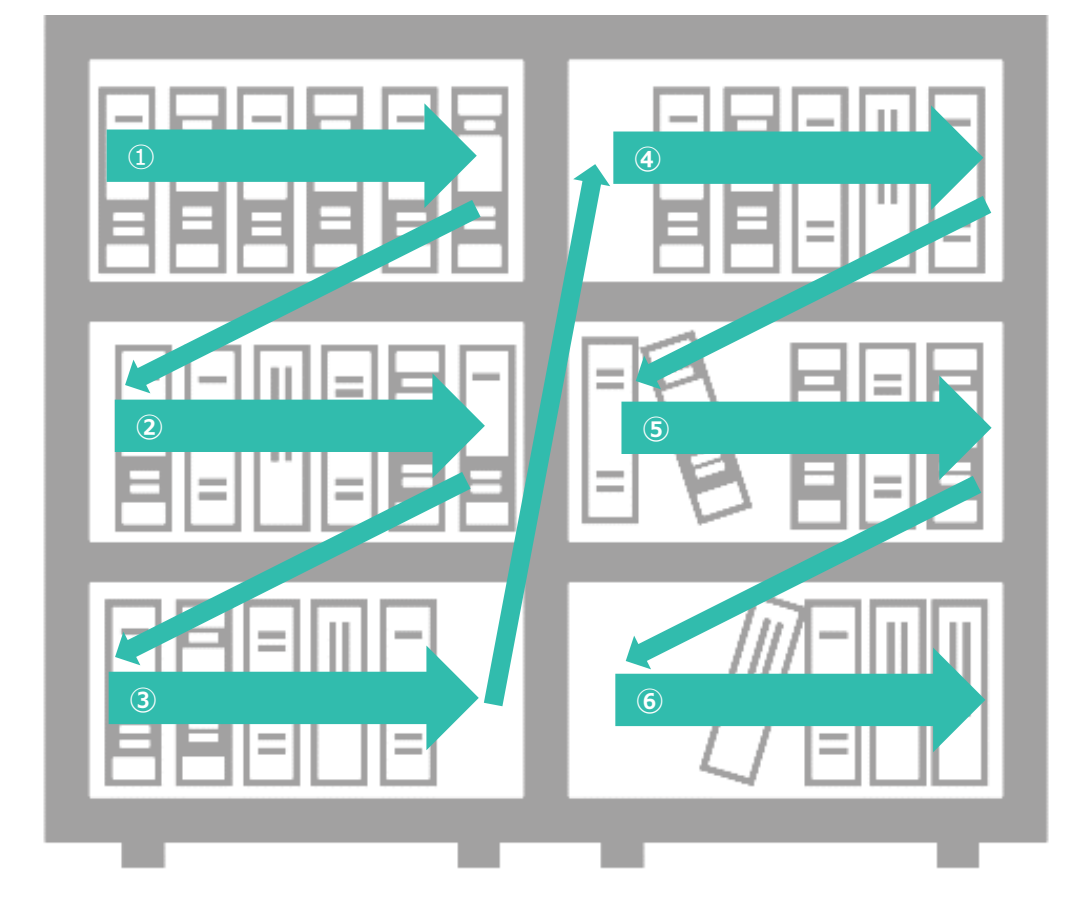

## Check Point !!

| <b>所在</b> の欄が | 『御井図書館/2 階新書文庫本コーナー』の場合  | `` |
|---------------|--------------------------|----|
| OPAC の詳       | 細情報画面に表示された「シリーズ名」と      |    |
| 「番号」をメモ       | しておくと、資料をスムーズに探すことができます。 |    |

| 刊年    | 2019                   |
|-------|------------------------|
| 形態    | vii, 235p : 挿図;18cm    |
| 別書名   | AIの時代と法                |
| シリーズ名 | <u>岩波新書</u> ; 新赤版 1809 |
|       |                        |